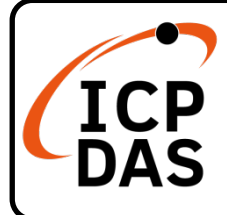

# I-7540D(M)-MTCP Quick Start

#### **Packing List**

In addition to this guide, the package includes the following items:

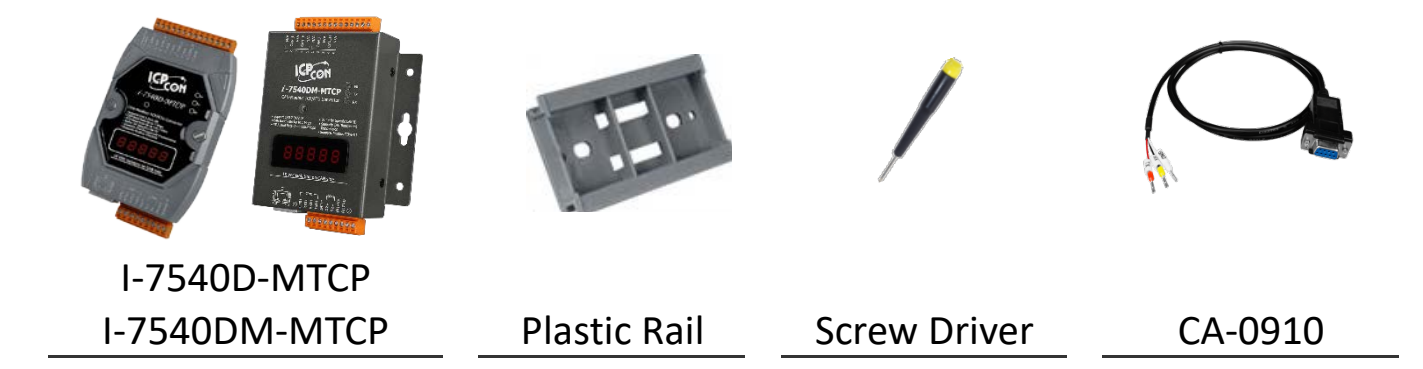

**Technical Support** 

service@icpdas.com www.icpdas.com Resources

How to search for drivers, manuals and spec information on ICP DAS website.

• For Mobile Web

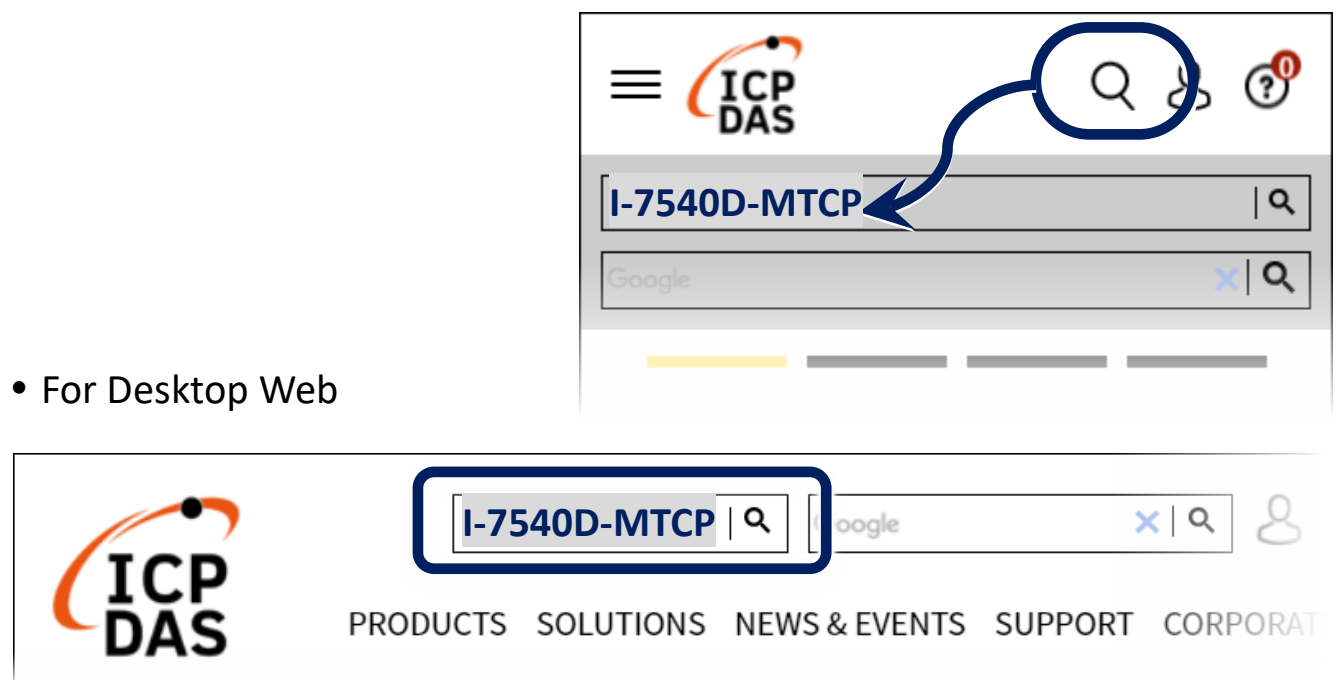

## 1 Connect to PC, Internet, IED and Power

Step1. Connect PC and I-7540D(M)-MTCP with Ethernet switch. Step2. Connect CAN port of I-7540D(M)-MTCP to CAN device. Step3. Provide +10 ~ +30 VDc power to I-7540D(M)-MTCP.

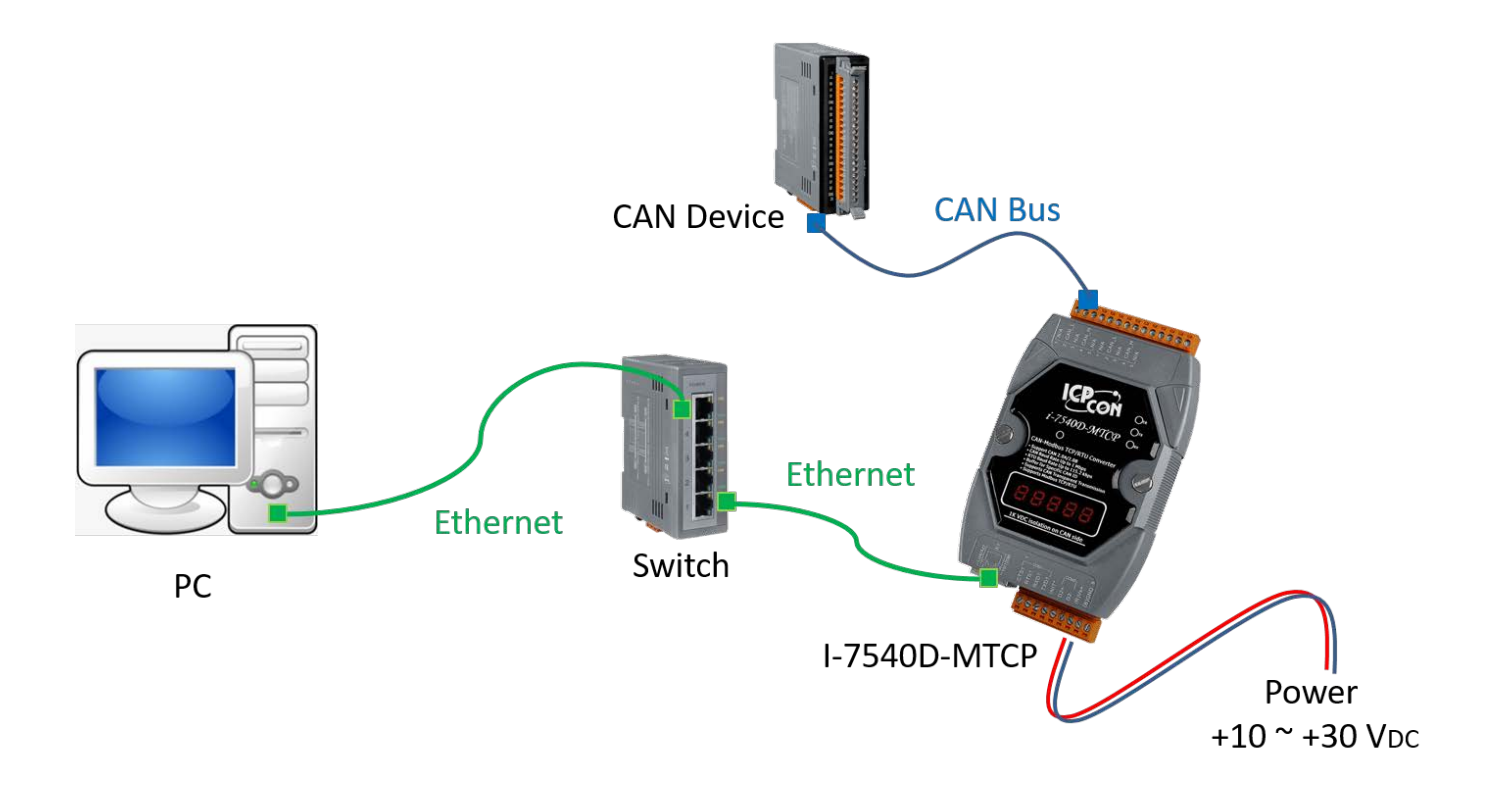

I-7540D(M)-MTCP default IP information : IP: 192.168.255.1 Gateway: 192.168.0.1 Mask: 255.255.0.0

#### 2 Download I-7540D-MTCP Utility

Utility download link: https://www.icpdas.com/en/download/show.php?num=926&mod el=I-7540D-MTCP-G

The utility file name is I7540D-MTCP\_vx.xx.exe (vx.xx is version number). The utility execute file can be executed directly.

I7540D-MTCP\_v2.03.exe

# **3 I7540D-MTCP Utility Connection**

| 💯 I-7540D-MTCP utility v2.03  | ,              |                  |    |         |
|-------------------------------|----------------|------------------|----|---------|
| File Action Help              |                | 🖳 Setting        | _  |         |
|                               |                | <b>U</b>         |    |         |
| Connect Disconnect Exit About |                | IP 192.168.255.1 |    |         |
| Operation Mode                | Network Status |                  | Г  | -       |
| Operation mode 🗸 Set          | Gatewa         | Timeout 5000     | ms | Connect |
|                               | Mask:          |                  |    |         |
| CAN Parameters                | MAC            |                  |    |         |

Click Connect icon to open connection dialog. Input IP address of I-7540D(M)-MTCP and then click "Connect" button to connect with I-7540D(M)-MTCP.

#### 4 Configure I-7540D(M)-MTCP

| Setting CAN Test Modbus                   | Modbus Test    |
|-------------------------------------------|----------------|
| Operation Mode<br>Operation mode Modbus 1 | ICP v Set      |
| CAN Parameters                            |                |
| CAN Specification                         | 2.0B ~         |
| CAN Bus Baudrate                          | 1000K ~        |
| BITO <sup>00</sup> (Hex)                  | BIT1 (Hex)     |
| Acceptance Code 00                        | 00 00 00 (Hex) |
| Acceptance Mask FF                        | FF FF FF (Hex) |
| Error Resp.                               | No 🗸           |
| TimeStamp Resp.                           | No 🗸           |
| Setting                                   | Default        |

After connect to I-7540D(M)-MTCP, please select to "Setting" page and set "CAN Specification" and "CAN Bus Baudrate" to suitable the CAN device that connected to I-7540D(M)-MTCP.

After then, click "Setting" button to save settings to I-7540D(M)-MTCP.

When the utility shows "Setting O.K.", Close the utility and reboot the I-7540D(M)-MTCP.

### **5** Communication Test

- Step1. Open utility and re-connect to I-7540D(M)-MTCP.
- Step2. Select "Modbus Test" page prepare to communicate test.
- Step3. Check the "Use Modbus TCP Command" item, select function code 4, then click "Send" button to send the Modbus read command

|    |            | se Mođbu                   | s TCP Con  | nmand           |        |              | 🗌 Timer  | (ms) 10    | 000     |                             |                   |                 |
|----|------------|----------------------------|------------|-----------------|--------|--------------|----------|------------|---------|-----------------------------|-------------------|-----------------|
| 12 | 00061      | 40007                      |            |                 |        |              |          |            |         |                             | Send              |                 |
| -  |            |                            |            |                 |        |              |          |            |         |                             |                   |                 |
| Tr | ransaction | x (Hex)<br>identifier<br>2 | Protocol : | identifier<br>0 | Length | n Field<br>6 | ID<br>01 | Function ( | Code St | ex.)<br>tartAddress<br>0000 | WordCount<br>0007 | ByteCount<br>OE |

Step4. If I-7540D(M)-MTCP had received CAN message, it will be show at "Receive" list box below the utility.

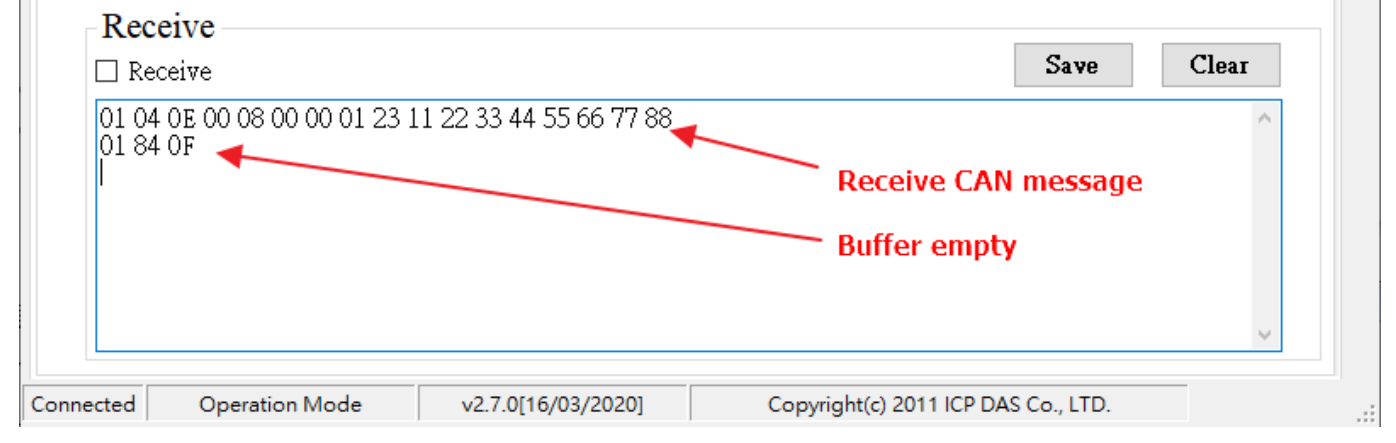

Step5. Select function code 16 and fill in CAN message that want be send. The I-7540D(M)-MTCP will send the CAN message after click "Send" button.

| etting | CAN Test        | Modbus          | Modbus Test        |                |              |          |               |              |                   |                 |
|--------|-----------------|-----------------|--------------------|----------------|--------------|----------|---------------|--------------|-------------------|-----------------|
| ICF    | RTU             |                 |                    |                |              |          |               |              |                   |                 |
|        | 🗹 Us            | e Mođbus        | TCP Command        |                |              | Timer    | (ms) 1000     |              | Sand              |                 |
| 0      | 1 10 00 00 0    | 0 07 0E 00      | 0 08 00 00 03 21 A | A BB CC DD     | EE FF 00 9   | 9        |               |              | Dend              | L               |
|        | Transaction i   | dentifier       | Protocol identifie | r Lengt<br>] 0 | h Field<br>6 | ID<br>01 | Function Code | StartAddress | WordCount<br>0007 | ByteCount<br>0E |
|        | CAN Mes<br>MODE | sage (H<br>D (F | ex)<br>Hex) RTR    | DLC DI         | D2 D         | )3 D4 I  | D5 D6 D7      | D8           |                   |                 |

| CANT | RecvMs | g       |      | 🛈 Sc | roll l | Mode | 0   | Over | Write | Mode |    |    | 🔽 Scrolli      | ng |
|------|--------|---------|------|------|--------|------|-----|------|-------|------|----|----|----------------|----|
| No   | MODE   | ID(hex) | RTR  | DLC  | D1     | D2   | D3  | D4   | D5    | D6   | D7 | D8 | TimeStamp(sec) |    |
| 1    | 0      | 321     | 0    | 8    | AA     | BB   | CC  | DD   | EE    | FF   | 00 | 99 | 259.4742       |    |
|      | CA     | N dev   | vice | rec  | eiv    | e n  | nes | ssa  | ge    |      |    |    |                |    |